## 1. Application Access: New Patient-

- 1. Open your browser and enter the URL: <u>http:// eappt-mirpur.crp-bangladesh.org/</u>
- 2. Press Enter or click Go
- 3. The welcome page of the application appears as in Figure 1.1 welcome screen

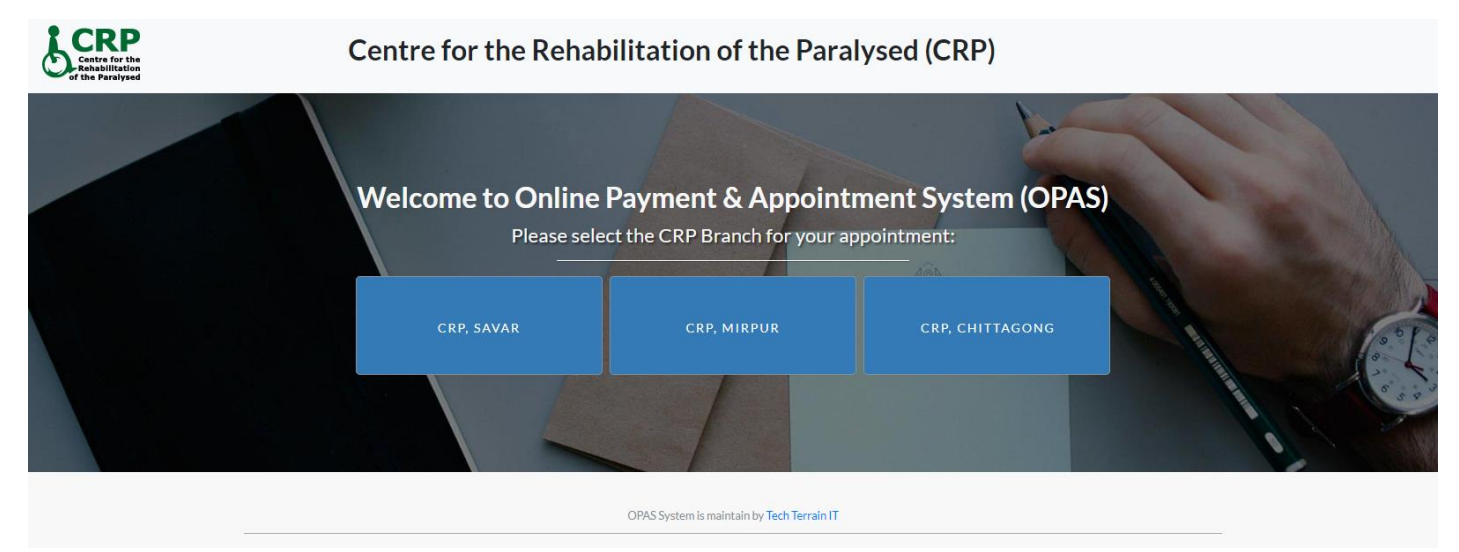

Figure 1.1 Welcome Page

- 4. Click on CRP, Mirpur button
- 5. The Login page of the application appears as in Figure 1.2 Login Screen
- 6. If you have already a patient code or if you are an old patient of CRP Please contact with this number (01730059535) to get the password of patient code.

| Ŀ.                                                                                  |  |
|-------------------------------------------------------------------------------------|--|
| Log In                                                                              |  |
| Patient Code                                                                        |  |
| Password                                                                            |  |
| Log In                                                                              |  |
| Can't access your account?<br>Home Forgot Patient Code? or Recover Password Sign Up |  |

Figure 1.2 Login Page

if you are completely a new patient please follow the next procedure

7. Now click on Sign Up button

### 8. The Registration page of the application appears as in Figure 1.3 Registration Screen

| Centre for the Reha      | bilitation of the Paralysed, Savar | Q, red                                                    | iody Logo | ut - |
|--------------------------|------------------------------------|-----------------------------------------------------------|-----------|------|
| 🗅 Home                   | Registration Form                  |                                                           |           |      |
| Dashboard                |                                    |                                                           |           | 1    |
| Appointment Schedulin    | Pattient Code                      |                                                           |           |      |
| D Patient Profile        | Patient Name *                     |                                                           |           |      |
| Prescription             | Phone (Home/Office)                |                                                           |           |      |
| Contact us               | Cell No (Mobile) *                 | User ID; Ex: 01678017397                                  |           |      |
| Change Password          | Email                              | Eic selim@gmail.com                                       |           |      |
| Instruction & Suggestion | Blood Group                        | 0 0 A+ 0 A- 0 B+ 0 B- 0 O+ 0 O- 0 AB+ 0 AB-               |           |      |
| Donline Offline Payment  | Date Of Birth *                    | Ex: 01-JAN-2001                                           |           |      |
|                          | Gender                             | ◎ Male ◎ Female ◎ Others                                  |           |      |
|                          | Marital Status *                   | I Married I Single I Separated I Widower I Widow I Others |           |      |
|                          | Patient Referance *                |                                                           |           |      |
|                          | Thana/Upozila/PS *                 | x                                                         |           |      |
|                          | Post Office / Ward No              | Write Post Office/Ward or similar                         |           |      |
|                          | Village / Road                     | Write Village/Road No or similar :                        |           |      |
|                          | Occupation                         | Not Applicable x v                                        |           |      |
|                          | Education                          | Not Applicable x *                                        |           | J.   |
|                          | Fathers Name                       |                                                           |           |      |
|                          | Mothers Name                       |                                                           |           |      |
|                          | Password                           |                                                           |           |      |
|                          |                                    |                                                           |           |      |
|                          | Cancel                             |                                                           | Create    |      |

Figure 1.3 Registration Screen

- 9. Fill the form properly, Star marked are the mandatory field that is mentioned below
  - Patient Name:
  - Cell No (Mobile):
  - Email:
  - Blood Group:
  - Date of Birth:
  - Gender:
  - Marital Status:
  - Patient Reference:
  - Thana/Upozila/PS:
  - Fathers Name:
  - Mothers Name:
  - Password:

10. Click on Create button to get registered.

11. After click on Create button user will get a notification appears as in Figure 1.4

|                                                                                               | Your registration is successful. Please check your mail tables or spam for your user to & password. X Thanks Wu. |
|-----------------------------------------------------------------------------------------------|----------------------------------------------------------------------------------------------------|
| الجي<br>Log In                                                                                |                                                                                                    |
| Pastert Code                                                                                  |                                                                                                    |
| Log In<br>Can't access your account?<br>Home Forget Patient Code? or Recover Password Sign Up |                                                                                                    |
|                                                                                               |                                                                                                    |

Figure 1.4 Alert

- 12. The registration has successfully complete.
- 13. Now check your mail where system sent Patient Code and Password.

# 2. Appointment:

1. After successful login by giving **Patient Code** and **Password** the user will get the Schedule Appointment page as shown in Figure 2.1

| ≡ | Centre for the Reha      | ibilitation of the Paralysed, Savar          | L 18.01.035374 La          | ogout |
|---|--------------------------|----------------------------------------------|----------------------------|-------|
| D | Home                     | Patient Profile                              | Filter Option              |       |
| D | Dashboard                | Patient Name : Nahid                         |                            |       |
| ۵ | Appointment Schedulin    | Patient Code : 18.01.035374 Patient Age : 13 | Prescription ID (PHID) x v |       |
| ۵ | Patient Profile          | Mobile No : dfkjshkdfhskdfj                  | Payment Code               |       |
| D | Prescription             | Appointment Scheduling and Payment           | Contact Panal              |       |
| D | Contact us               | O l'as Research l'incer                      |                            |       |
| Ľ | Change Password          | Online Payment History                       | Q ~ Go Actions ~           |       |
| D | Instruction & Suggestion |                                              |                            |       |
| Ľ | Online Offline Payment   |                                              |                            |       |
|   |                          |                                              | Q                          |       |
|   |                          |                                              |                            |       |
|   |                          |                                              |                            |       |
|   |                          |                                              |                            |       |

Figure 2.1 Dashboard

2. Click on Appointment Scheduling and Payment.

3. The Appointment page of the application appears as in Figure 2.2 Appointment

| ≡ | Centre for the Reha      | abilitation of the               | Paralysed, Savar               |                                                  | <b>久</b> 18.01.035374 Logout |
|---|--------------------------|----------------------------------|--------------------------------|--------------------------------------------------|------------------------------|
| Ľ | Home                     | Online Appointment and Payment F |                                | Form on Online Appointment and Payment           |                              |
| Ľ | Dashboard                |                                  |                                |                                                  |                              |
| ۵ | Appointment Schedulin    | Service Name                     |                                | \$<br>Online Payment Date 03-OCT-18 Payment Code |                              |
| D | Patient Profile          | Unit Name                        | Φ                              |                                                  |                              |
| ۵ | Prescription             | Rate                             |                                | Appointment Details                              |                              |
| D | Contact us               | Appointment<br>Date              | Φ.                             |                                                  | Refrach                      |
| ۵ | Change Password          | Doctor/                          | •                              |                                                  | iven esit                    |
| D | Instruction & Suggestion | Therapist                        |                                |                                                  |                              |
| ß | Online Offline Payment   | Appointment<br>Schedule          | 0                              |                                                  |                              |
|   |                          |                                  | Add Appointment Schedule Clear |                                                  |                              |
|   |                          |                                  |                                |                                                  |                              |
|   |                          |                                  |                                |                                                  |                              |
|   |                          |                                  |                                |                                                  |                              |
|   |                          |                                  |                                |                                                  |                              |
|   |                          |                                  |                                |                                                  |                              |
|   |                          |                                  |                                |                                                  |                              |

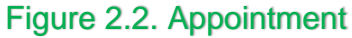

- 4. Now
  - Click on Service Name box and select service name from drop down menu. (for new patient you are only allowed to get MDT service, after avail this service in the hospital premises you will allowed to get all the other's service offer by CRP)
  - > Click on Unit Name box and select unit name from drop down menu.
  - > Click on Appointment Date box and select appointment date from drop down menu.
  - > Click on Doctors/Therapist box and select doctor/therapist from drop down menu.
  - Click on Appointment Schedule box and select appointment schedule from drop down menu.
- 5. After completing these steps Click on Add Appointment Schedule . By this procedure you can add multiple appointment in a single payment transaction.
- 6. Here appointment details and the Payment page of the application appears as in Figure 2.3.

| ≡ | Centre for the Reha      | the Rehabilitation of the Paralysed, Savar , 2 18.01.035374 Logout |                                |       |                                                          |                                        |           |             |                         |               | 4 Logout |             |                   |             |                   |
|---|--------------------------|--------------------------------------------------------------------|--------------------------------|-------|----------------------------------------------------------|----------------------------------------|-----------|-------------|-------------------------|---------------|----------|-------------|-------------------|-------------|-------------------|
| Ľ | Home                     | Online Appoint                                                     | Online Appointment and Payment |       |                                                          | Form on Online Appointment and Payment |           |             |                         |               |          |             |                   |             |                   |
| Ľ | Dashboard                |                                                                    |                                |       |                                                          |                                        |           |             |                         |               |          |             |                   |             |                   |
| D | Appointment Schedulin    | Service Name                                                       |                                | 0     | Online Payment Date 03-OCT-18 Payment Code OAP.18.000096 |                                        |           |             |                         |               |          |             |                   |             |                   |
| D | Patient Profile          | Unit Name                                                          | •                              |       |                                                          |                                        |           |             |                         |               |          |             |                   |             |                   |
| Ľ | Prescription             | Rate                                                               |                                |       | Арроі                                                    | ntmen                                  | t Details |             |                         |               |          |             |                   |             |                   |
| Ľ | Contact us               | Appointment<br>Date                                                | Φ.                             |       |                                                          |                                        | Payment   | Appointment | Service                 |               |          | Appointment | Doctor/Therapist  | Appointment | Schedule<br>Taken |
| Ľ | Change Password          | Doctor/                                                            | ¢                              |       | Edit                                                     | Del                                    | Status    | Status      | Name                    | Unit Name     | Rate     | Date        | Name              | Schedule    | Time              |
| D | Instruction & Suggestion | Therapist                                                          | ¢                              |       |                                                          | x                                      | Pendina   | Pendina     | Fabiha<br>Alam<br>Disha | Physiotherapy | 350      | 16-OCT-18   | Delowar Hossain - | 07:00 PM    | 03-OCT-<br>2018   |
| Ľ | Online Offline Payment   | Schedule                                                           |                                |       |                                                          |                                        |           | ,           | PT ETS<br>Neuro         | ETS Unit      |          |             | EIS               |             | 15:16:45          |
|   |                          |                                                                    | Add Appointment Schedule       | Clear |                                                          |                                        |           |             |                         |               | 350      |             |                   |             |                   |
|   |                          |                                                                    |                                |       | 1-1                                                      |                                        |           |             |                         |               |          |             |                   |             |                   |
|   |                          |                                                                    |                                |       |                                                          |                                        |           |             |                         |               |          |             |                   |             | Refresh           |
|   |                          |                                                                    |                                |       | 4                                                        |                                        |           |             |                         |               |          |             |                   |             | Þ                 |
|   |                          |                                                                    |                                |       | Online                                                   | Paym                                   | ent       |             |                         |               |          |             |                   | Рау         | Online            |
|   |                          |                                                                    |                                |       |                                                          |                                        |           |             |                         |               |          |             |                   |             |                   |

## Figure 2.3 Payment

- 7. Click on Pay Online to make payment of your schedule.
- 8. After click on pay online the application appears as in Figure 2.4 Details of Charge

| ≡ | Centre for the Reha      | abilitation of the Paralysed, Savar |                      | 久 18.01.035374 Logout       |
|---|--------------------------|-------------------------------------|----------------------|-----------------------------|
| D | Home                     |                                     | Bill Summary         |                             |
| D | Dashboard                |                                     |                      |                             |
| D | Appointment Schedulin    | Instruction information             | Total Charge         | 350                         |
| D | Patient Profile          |                                     | Service Charge (5%)  | 17.5                        |
| D | Prescription             |                                     | Total Payable Amount | 367.5                       |
| D | Contact us               |                                     | Pay                  | online(DBBL payment gatway) |
| D | Change Password          |                                     |                      |                             |
| D | Instruction & Suggestion |                                     |                      |                             |
| D | Online Offline Payment   |                                     |                      |                             |
|   |                          |                                     |                      |                             |
|   |                          |                                     |                      |                             |

### Figure 2.4 Details of Charge

- 9. Now click on Pay online (DBBL Payment Gateway).
- 10. After click on pay online (DBBL Payment Gateway) the application appears as in Figure 2.5 Payment Method.

| Centre for the<br>Rehabilitation<br>of the Paralysed | Amount<br>Desc<br>Pay with | 84<br>268<br>00000000000000000000000000000000000 | CEGL Master | Desil Visa |
|------------------------------------------------------|----------------------------|--------------------------------------------------|-------------|------------|
| CRP Savar                                            | _                          | VISA                                             | KasterCard  |            |
|                                                      | DBBL F                     | Payment G                                        | ateway      |            |

## Figure 2.5 Payment Method

- 11. Now select your payment method (DBBL Nexus, DBBL Master, DBBL Visa, VISA(all visa credit card from other's bank), MasterCard(all master card credit card from other's bank), DBBL Rocket).
- 12. Click on Submit button.
- 13. After click on submit the application appears as in Figure 2.5 Details of Card

| 🌋 Duta                                             | ch-Bangla Bank Li<br>Your Trus                                                                                                    |                                             |
|----------------------------------------------------|----------------------------------------------------------------------------------------------------|---------------------------------------------|
|                                                    | DBBL NEXUS GATEW                                                                                                    | /AY                                         |
| versey<br>Norton<br>SECURED<br>powered by digicart | Card Information Card Holder Name Card Type MasterCard Card Number Expiry Date(MM/YY) 01  / 10  CVC2 Amount 367.50 Currency BDT Description 597 SUBMIT RESET BACK | VERIFIED MasterCard.<br>by VISA SecureCode. |
| DBBL E-                                            | COMM With Centre for the Rehabilitation of the                                                                                                    | Paralysed(CRP)                              |

#### ecom.dutchbanglabank.com Figure 2.6 Card Detail

- 14. Now please enter your card details and Click on SUBMIT button.
- 15. Applicant will receive a message Payment confirm/fail.
- 16. Please check your mail or check your dashboard of OPAS portal to get the invoice of payment. (Dashboard>Online payment history>Edit Link in the left most column >View>Invoice report (bottom right side) )
- 17. In any case if payment status is paid and any of the schedule is showing pending then go again to the dashboard (Dashboard>Online payment history>Edit Link in the left most column >edit column>edit for the pending row)